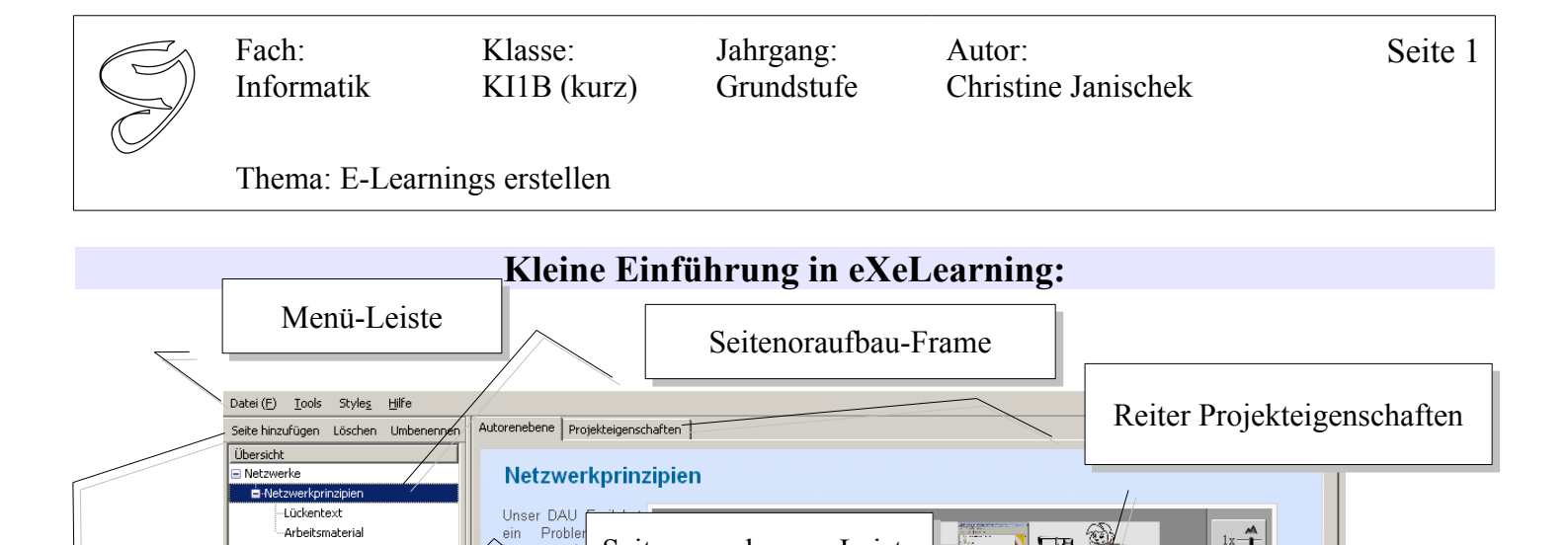

Seitenanordnungs-Leiste

Щ

넿.

Funktions-Frame

(iDevices)

nternet fu nicht Nehm Arbeitsplatz

Lupe und schau ob Du die Ursache dafür finden kannst.

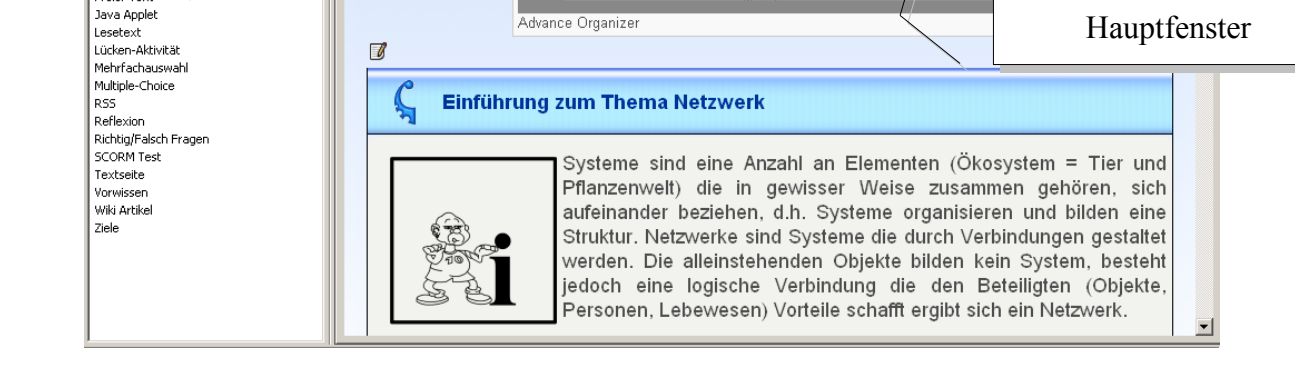

| Datei ( <u>F</u> ) <u>I</u> ools | Style <u>s</u> | Hilfe     |
|----------------------------------|----------------|-----------|
| Seite hinzufügen                 | Default        |           |
| Übersicht                        | Garden         |           |
| 🖃 Netzwerke                      | Kahurangi      |           |
| 🚊 Netzwerkprin                   | Seamist        |           |
| Lückente                         | Silve          | r:        |
| Arbeitsm                         | Slate          |           |
|                                  | Stan           | dardwhite |

Seitenaufbau-Leiste

Ł

iDevices

Bild mit Lupe Bildergalerie Externe Web

Fallstudie Freier Text

😼 🔬 🛡 🗸

in der Menü-Leiste unter Styles >> Kahurangi findet Ihr ein zum CI der Kaufmännischen Schule Wangen **passendes Layout**:

Arbeitsplatzrechner und P

tsphäre

2x 3x 4x 5x 6x 7x 8x

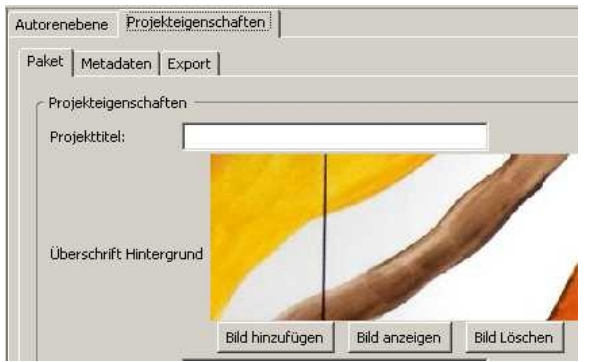

Im Hauptfenster auf dem Reiter >>Projekteigenschaften könnt Ihr die **Grafik (Logo: Grafik hab\* ich angehängt) einfügen**: Fach: Informatik

**i**Devices

Bild mit Lupe Bildergalerie

Fallstudie Freier Text Java Applet Lesetext Lücken-Aktivität Mehrfachauswahl Multiple-Choice RSS Reflexion

Externe Webseite

Richtig/Falsch Fragen SCORM Test Textseite Vorwissen Wiki Artikel Ziele Klasse: KI1B (kurz) Jahrgang: Grundstufe Autor: Christine Janischek

Thema: E-Learnings erstellen

| Datei ( <u>F)</u> <u>T</u> ools Styles                                                                                                    | Hilfe                                          |                                                  |                             |
|----------------------------------------------------------------------------------------------------|------------------------------------------------|--------------------------------------------------|-----------------------------|
| Neu     Ctrl+N       Öffnen (Q)     Ctrl+O       Ftühere Projektz     Ctrl+S       Speichern     Ctrl+S       Speichern unter (A)     Ctrl+P | Umbenennen                                     | Autoreneben<br>Paket Mei<br>Projekte<br>Projektt | Projekteigenschaften        |
| Exportieren<br>Verbinden ( <u>M</u> )                                                                                                    | <u>C</u> ommon Ca <u>S</u> CORM 1.2 IMS Conten | rtridge<br>It Package                            | rift Hintergrund            |
| Beenden (Q)                                                                                                    | Webseite                                       | >                                                | Selbstbeschreibender Ordner |
|                                                                                                    | Financia a Cat                                 | ite (P)                                          | Zip-Datei                   |

Um das Projekt (.elp-Datei) in eine Webseite zu exportieren geht man in der Menü-Leiste auf >> Datei(F) >> Exportieren >> Webseite >> selbstbeschreibender Ordner. Es wird ein Ordner mit dem gleichen Namen wie der gewählte Dateiname erstellt. In diesem Ordner befindet sich eine Datei index.html! Diese Datei mit einem Doppelklick öffen. >> VOILÁ IHR ERSTES E-Learning

Im linken unteren Fenster findet man die wichtigsten Funktionen: Man kann u.a. Textseiten, Lückentexte, Mehrfachantworten, Richtig/Falsch-Fragen, Bilder mit Lupe, Bildergalerien, Wikipedia-Artikel einfügen:

Einführung zum Thema Netzwerk Textseite (?) 🗋 | B I U |-Fontsize - 🗹 🚣 - 💆 - | ×, ×' | 書 書 書 | 注 注 詳 譯 | Ů | X 🐚 🎕 🎕 🎕 👱 📕 √ 🖛 🗠 Font family -💽 🗹 🗐 🗔 📑 (\* | Ω HTML Q Systeme sind eine Anzahl an Elementen (Ökosystem = Tier und Pflanzenwelt) die in gewisser Weise zusammen gehören, sich aufeinander beziehen, d.h. Systeme organisieren und bilden eine Struktur. Netzwerke sind Systeme die durch Verbindungen gestaltet werden. Die alleinstehenden Objekte bilden kein System, besteht jedoch eine logische Verbindung die den Beteiligten (Objekte, Personen, Lebewesen) Vorteile schafft ergibt sich ein Netzwerk

Wenn sich Menschen auf Plattformen im Internet treffen, kommunizieren, befreunden oder spielen nennen wir das "social networking". MySpace, Youtube, Facebook und viele andere Plattformen werden deshalb auch **Der Editor sieht aus wie jedes Textverarbeitungsproramm.** Ihr könnt Texte einfach reinkopieren: Fach: Informatik Klasse: KI1B (kurz) Jahrgang: Grundstufe Autor: Christine Janischek

Thema: E-Learnings erstellen

| Datei ( <u>F) I</u> ools Style <u>s</u> | Hilfe                                                                         |  |
|-----------------------------------------|-------------------------------------------------------------------------------|--|
| Seite hinzufügen Löschen                | Online eXe <u>M</u> anua<br>Online eXe <u>M</u> anua<br>Versio <u>n</u> sinfo |  |
| Übersicht                               |                                                                               |  |
| 🖃 Netzwerke                             |                                                                               |  |
| 🖃 Netzwerkprinzipien                    | eXe Live Chat                                                                 |  |
| Lückentext                              | Bericht erstellen                                                             |  |
| Arbeitsmaterial                         | eXe Live <u>C</u> hat                                                         |  |
|                                         | Über eXe ( <u>A</u> )                                                         |  |

**PS: Lustig :) Mit den Programmieren (sitzen in Neuseeland) kann man live chatten:** Ich hab' das ausprobiert die sind sehr nett und merzen Fehlerchen (im Programm) unverzüglich aus. Man muss das allerdings um etwa 2 Uhr Morgens unserer Zeit probieren, da trinken gerade ihren ersten Kaffee (erzählen Sie zumindest).

Zum Download: <u>http://www.exelearningplus.de/?page\_id=45</u> >> nutzt die empfohlene Version von Server1 oder Server2

Das Beispiel das ich Euch gestern gezeigt habe ist jetzt auch online: <u>http://www.emotionalspirit.de/eLearning/Netzwerke/</u>